## Recurly API Provider Setup

Last Modified on 03/16/2020 3:39 pm EDT

Before you can authenticate an instance of the Recurly connector, you must first generate an API key and note your Recurly subdomain.

## **Generating a Recurly API Key**

- 1. In a web browser, navigate to https://app.recurly.com/login and sign in with your Recurly credentials.
- 2. From the left-side navigation bar, click Admin, and then click Users.

| Decumbur                    | Home                                                                                                    |  |  |
|-----------------------------|----------------------------------------------------------------------------------------------------|--|--|
| Recuriy                     | Getting Started With Recurly                                                                                                    |  |  |
| Setup Progress              | Add A Payment Gateway Connect your Recurly account to a payment gateway. If you do not have a payment gateway, or are unsure, we'll walk you through the process. |  |  |
| L. Customers                | Add Gateway                                                                                                    |  |  |
| 11 Configuration            | 3                                                                                                    |  |  |
| o <sup>®</sup> Integrations | Subscribe to Recurly                                                                                                    |  |  |
| â Admin                     | Once you're ready to start accepting payments, sign up for a Recurly<br>subscription, and then you'll be ready to switch to production mode!                      |  |  |
| Users<br>Choose Plan        | Select Plan                                                                                                    |  |  |

3. On the Users page, click **Configure API Access**.

| <b>D</b> e evenler | Home → Users                              |                    |           |          | Abhilash G + Log Ou                                       |
|--------------------|-------------------------------------------|--------------------|-----------|----------|-----------------------------------------------------------|
| Recuriy            | Users                                     |                    |           |          | Invite User Configure API Access Configure Single Sign-on |
| Setup Progress     | Company Users                             |                    |           |          |                                                           |
| 13-4               | Email                                     | First Name         | Last Name | Security | y User Access                                             |
| 🎎 Customers        | (a,b,c,b,c,c,c,c,c,c,c,c,c,c,c,c,c,c,c,c, | $(1, 1, 2, \dots)$ | 2         |          | Customers, Analytics, Configuration, Integrations, Admin  |
|                    | Displaying 1 user                         |                    |           |          |                                                           |

4. On the API Credentials page, click Add Private API Key.

| 0         | Home + API Credentials |                     | Abhilash G 🔹 Log Out |
|-----------|------------------------|---------------------|----------------------|
| Recurly   | API Credentials        | Add Private API Key | C Documentation      |
| 200 B2200 | Allectentuis           | Add Hivate Arricey  | Boccamentation       |

5. On the Add Private API Key page, enter a name for your key, and then click **Save Changes**.

|                     | 0               | Home > API Credentials > Add Private API Key                                                                                                    |  |
|---------------------|-----------------|----------------------------------------------------------------------------------------------------|--|
|                     | Recurly         |                                                                                                    |  |
|                     | dest strategy   | Add Flivate AFI Key                                                                                                    |  |
| -                   | _               |                                                                                                    |  |
|                     | Setup Progress  | API Key Information                                                                                                    |  |
| 1                   | 3 _ 4           | KEY NAME                                                                                                    |  |
| 💄 Cus               | stomers         | My Cool Key  Read-Only Limits access to read-only, preventing changes Learn More >                                                                                                    |  |
| <b>H</b> Ana        | alytics         | NOTES                                                                                                    |  |
| tit Cor             | nfiguration     |                                                                                                    |  |
| o <sup>e</sup> Inte | egrations       |                                                                                                    |  |
| Qui                 | ickBooks Online | Optional field to describe the particular applications or vendors that will be using this key so that you can                                                                                                  |  |
| Xen                 | 0               | keep track of who or what is using it.                                                                                                    |  |
| Sau<br>Mai          | ilChimp         |                                                                                                    |  |
| API                 | Credentials     | Will this key be used with a third-party application?                                                                                                    |  |
| Wel                 | bhooks          | APPLICATION USING THIS KEY                                                                                                    |  |
| Aut                 | tomated Exports | Not for third-party use 🌩                                                                                                    |  |
| 🔒 Adr               | min             | This information is optional but helps Recurly better understand which partners our customers are integrating with and will inform future integration partners. Learn more about our third-party integrations. |  |
|                     |                 | Save Changes Cancel                                                                                                    |  |

You are returned to the API Credentials screen, where your API key is listed.

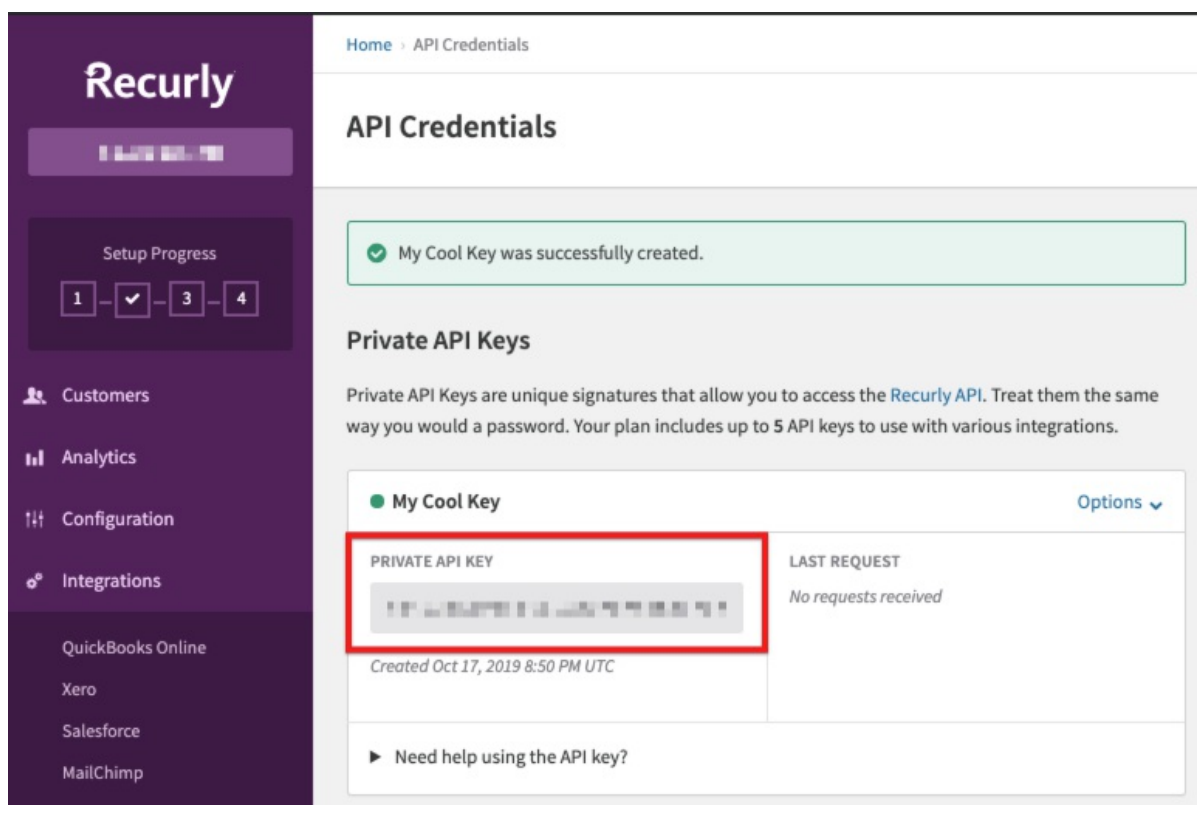

6. Record the value listed under Private API Key, which you will use as the Recurly API

Key

during the authentication process.

## **Retrieving your Recurly Subdomain**

- 1. In a web browser, navigate to https://app.recurly.com/login and sign in with your Recurly credentials.
- 2. From the left-side navigation bar, click Configuration, and then click Site Settings.

|     | Recurly            |
|-----|--------------------|
|     | To de la contra de |
|     |                    |
|     | Setup Progress     |
|     | 13-4               |
| æ.  | Customers          |
| ы   | Analytics          |
| tł† | Configuration      |
|     | Site Settings      |
|     | Plans              |
|     | Measured Units     |
|     | Custom Fields      |

3. On the Site Settings page, your subdomain is listed under Account Information.

| 9h.                     | Home > Site Settings                                                                                                    |  |  |  |
|-------------------------|----------------------------------------------------------------------------------------------------|--|--|--|
| кесипу                  | Site Settings                                                                                                    |  |  |  |
|                         |                                                                                                    |  |  |  |
| Setup Progress          | <b>Company Details</b><br>These fields define your company information for display on your customer invoices. Se<br>Gateways available to your business. |  |  |  |
| 🚉 Customers             | Account Information                                                                                                    |  |  |  |
| III Analytics           | COMPANY NAME *                                                                                                    |  |  |  |
| †∔† Configuration       | AND LONG                                                                                                    |  |  |  |
| Site Settings           | RECURLY SUBDOMAIN *                                                                                                    |  |  |  |
| Plans<br>Measured Units | https:// .recurly.com                                                                                                    |  |  |  |

Record the value listed under Recurly subdomain, which you will use as the Subdomain during the authentication process.